System Manual

Ver 1.00 SEBINE Technology, Inc.

WTH\_ENG\_20120201.hwp

#### CONTENTS

#### 1. Summary

- 1.1 Product Introduction
- 1.2 Specification

#### 2. Device Summary

- 2.1 Power Supply
- 2.2 USB communication connection
- 2.3 LED Indicator
- 3. Wi-Fi wireless communication environmental setting
  - 3.1 Wireless LAN(AP) setting
  - 3.2 WTH setting
- Appendix 1. WTH USB Driver Installation
- Appendix 2. WTH UDP Server Installation
- Appendix 3. Document History
- Appendix 4. Dimension

WARNING \*

- Use only 3.6V Lithium battery.(more than 2400mAh)

- Be careful with battery orientation.(See 2. Device Summary)

- Never operate the Device with each different battery.

\* CAUTION \* RISK OF EXPLOSION IF BATTERY IS REPLACED BY AN INCORRECT TYPE. DISPOSE OF USED BATTERIES ACCORDING TO THE INSTRUCTIONS

This device complies with Part 15 of the FCC Rules. Operation is subject to the following two conditions: (1) This device may not cause harmful interference, and (2) this device must accept any interference received, including interference that may cause undesired operation.

To maintain compliance with FCC's RF exposure guidelines, this equipment should be installed and operated with minimum separation distance of 20cm between the radiator and your body. Use only the supplied antenna.

Caution: Any changes or modifications to this device not explicitly approved by manufacturer could void your authority to operate this equipment.

#### 1. Outline

#### 1.1 Product Introduction

WTH is a sensor to detect temperature and humidity wirelessly by using ISM 2.4GHz frequency bandwidth. WTH transmits the temperature. humidity, and smoke detection data at each user set-up period via UDP communication method. Users can configure their own setting for WTH via serial communication program.

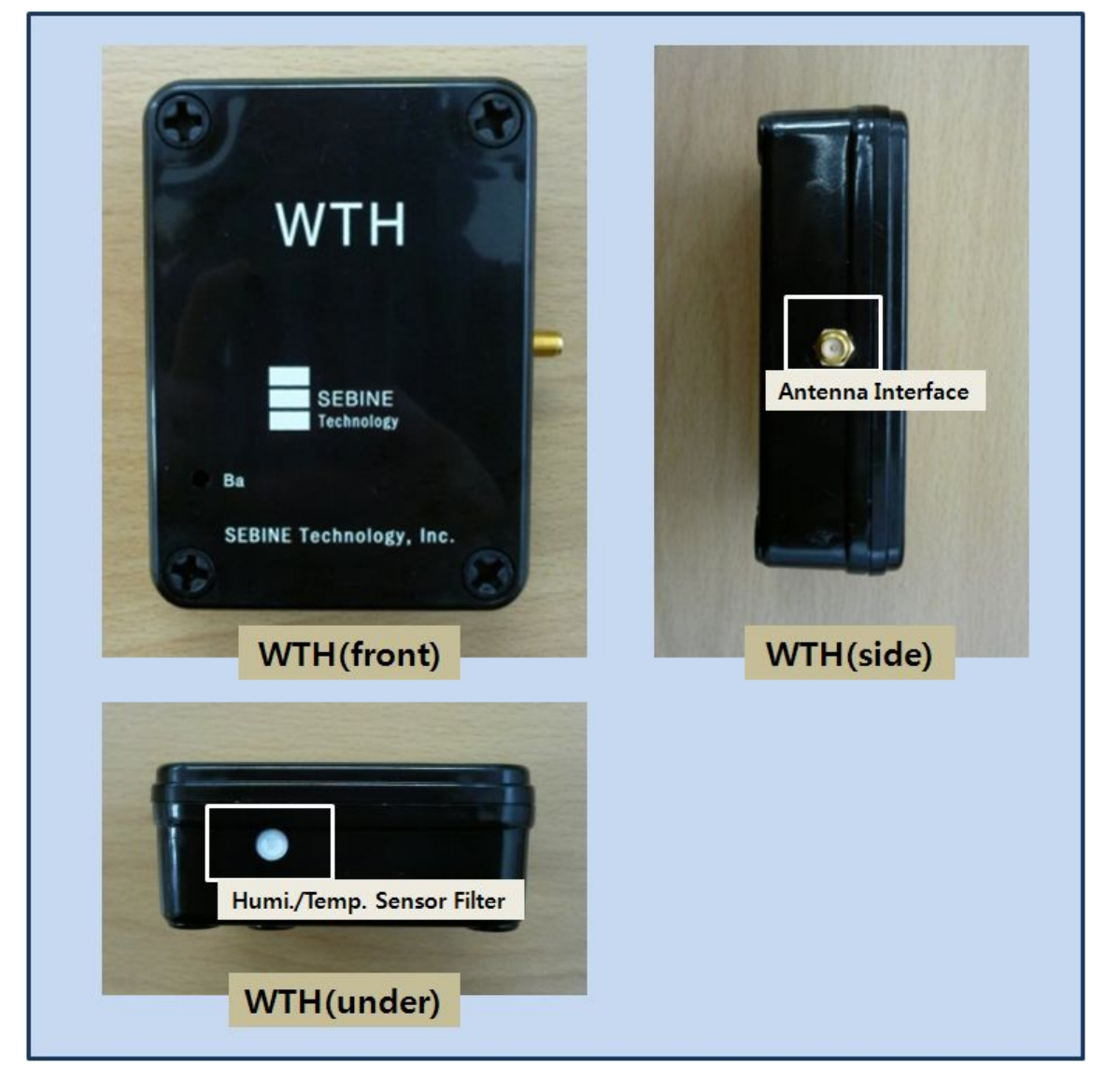

 $\boldsymbol{\varkappa}$  Keep the filter of a sensor clean.

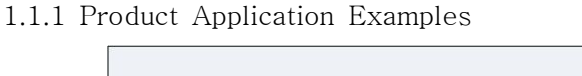

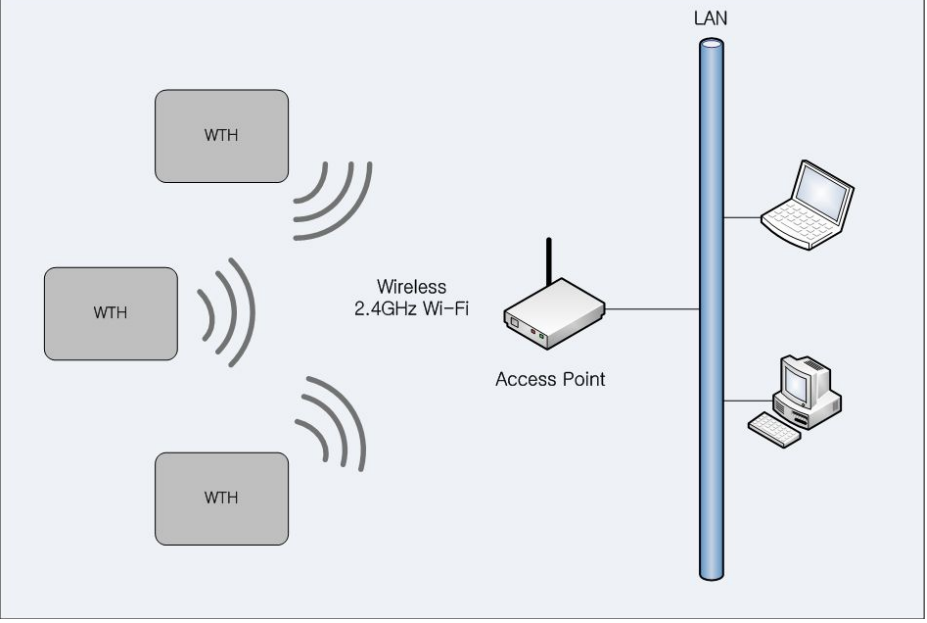

Product Application Examples

1.1.2 Product Application Area

- Department Store, Public Office, Gymnasium
- Museum, School, Manufacturing Factory
- Office Building, Movie Theater, Shipbuilding/Marine

1.1.3 Product Package WTH main body, USB cable, User manuel, Utility CD

### 1.2 Specification

| Item                     | Specification                                                                                                    |  |  |  |  |
|--------------------------|----------------------------------------------------------------------------------------------------|--|--|--|--|
| Name                     | WTH                                                                                                    |  |  |  |  |
| Dimension                | 110mm(L)×80mm(W)×33mm(H)                                                                                                    |  |  |  |  |
| Housing                  | ABS                                                                                                    |  |  |  |  |
| Weight                   | 300g (w/o Battery, Antenna)                                                                                                    |  |  |  |  |
| Power Supply             | AA size 3.6Volt LITHIUM BATTERY 1EA or 2EA                                                                                                    |  |  |  |  |
| Current<br>Consumption   | Tx 190mA, Rx 140mA (@3.6Vdc)                                                                                                    |  |  |  |  |
| Operating<br>Temperature | $-40^{\circ}C \sim +85^{\circ}C$                                                                                                    |  |  |  |  |
| RF Features              | <ul> <li>Frequency : 2412 ~ 2472 MHz</li> <li>Standard Supported: IEEE 802.11b</li> <li>Transmitter Power : Max. 7mW</li> <li>Modulation : IEEE 802.11b : DSSS : 1Mb/s and 2Mb/s<br/>IEEE 802.11b : CCK : 5.5Mb/s and 11Mb/s</li> <li>Channels: Europe - 13 channels<br/>USA - 11 channels</li> </ul> |  |  |  |  |
| Performance              | • RF Data Rate: 1Mb/s to 11Mbps                                                                                                    |  |  |  |  |
| I/O<br>Interface         | • USB Connector                                                                                                    |  |  |  |  |
| Antenna<br>Interface     | <ul><li>SMA(Female, Reverse)</li><li>Impedance 50Ω</li></ul>                                                                                                    |  |  |  |  |
| Sensor                   | Temperature • Accuracy<br>/Humidity Humidity : ±3.0 Temperature : ±0.4 @°C                                                                                                    |  |  |  |  |

WTH Specification

#### 2. Device Summary

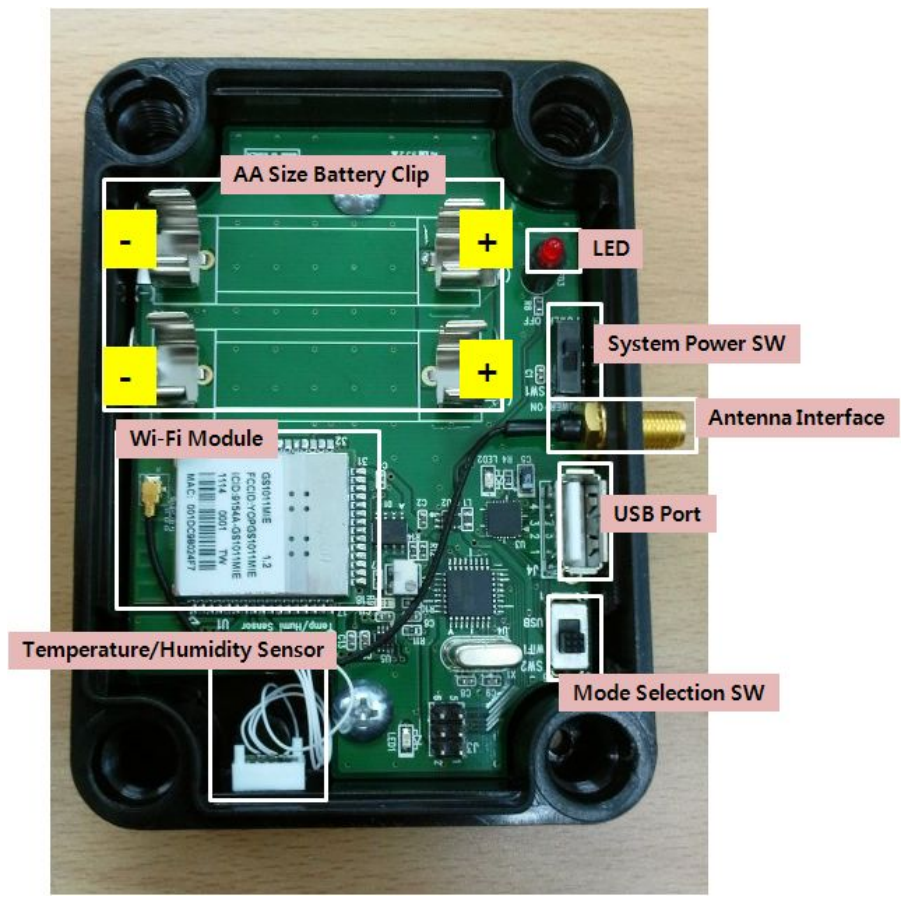

WTH inside

#### 2.1 Power Supply

WTH operates using on or two AA size 3.6Volt LITHIUM BATTERIES. Be careful with battery orientation.

#### $2.2\ {\rm USB}$ communication connection

To use WTH, proper setting is necessary for wireless environment to be installed. For setting, connect PC and WTH using USB cable provided in the package. For detailed settings after USB communication connection, see section 3.2.

#### 2.3 LED Indicator

LED turns on during operation when serially connected battery power drops below 3.4V. The WTH may malfunction under 3.4V so batteries need to be changed.

#### 3. Wi-Fi wireless communication environmental setting

#### 3.1 Wireless LAN(AP) setting

To use WTH, wireless LAN(AP) setting is needed for WTH connection.

#### 3.1.1 SSID setting(required)

When WTH is connected to wireless LAN(AP), SSID is being searched. Thus, SSID must be set on AP and SSID(network) notification function should be used.

#### 3.1.2 Password disabled setting for AP(required)

WTH does not use encrypted method for minimizing the system correct consumption. Thus, set password disabled for AP.

#### 3.1.3 DHCP disabled(option)

WTH does not use DHCP. Wireless LAN(AP) executes or stops DHCP server setting.

#### 3.1.4 MAC Address registration(option)

When password is disabled for wireless LAN(AP), the Mac address of WTH is registered to wireless LAN(AP) so that only the registered Mac Address is permitted. This prevents network overflow.

3.2 WTH setting

To use WTH, Wi-Fi wireless communication environment setting is necessary.

3.2.1 Connection between WTH and PC

To set the wireless communication environment for WTH, connect PC with WTH using the USB cable provided at product purchase. The connection sequence is shown below.

\* Before connection, install USB driver of WTH. [See Appendix 1. USB driver installation]

Step 1. With batter inserted at WTH, set System Power SW OFF.

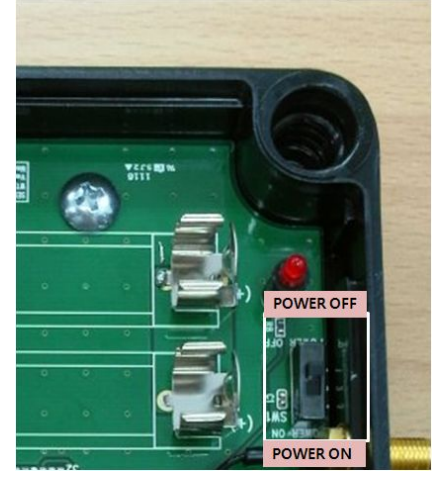

WTH setting - POWER SW

Step 2. Connect one port of USB cable to PC, and the other port to WTH.

Step 3. Switch Mode Selection SW to USB side.

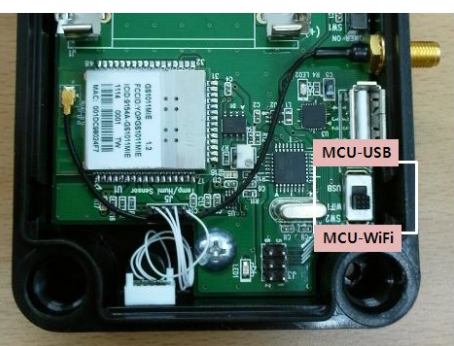

WTH setting - Mode Selection SW

Step 4. Execute the serial communication program.

- ▶ Serial communication program setting
- Baud Rate : 115200
- Data Bit : 8
- Stop Bit : 1
- Parity Bit : None

Step 5. Set the System Power SW of WTH ON. When correctly connected, data are shown on serial communication program shown below.

| 🍠 www.sebinetech.com - Que_Thread_As                                                                                               | yncfree_232 P | rog                   |                          |
|----------------------------------------------------------------------------------------------------|---------------|-----------------------|--------------------------|
| - Send Data                                                                                                    |               | Port Setting          |                          |
|                                                                                                    | Ascii         | Port No. 5            |                          |
|                                                                                                    | Clear         | Baud Rate 11520       | 0 💽                      |
|                                                                                                    | Hex           | Data Bit 8            | •                        |
|                                                                                                    | Clear         | Stop Bit One          |                          |
| Receive Ascii                                                                                                    |               | Parity None           | -                        |
| AT +WM=1<br>AT +WM=1<br>AT +WM=1                                                                                                   | Clear         | Open                  | Close                    |
| etep 1. SSID :<br>1. Print step 1                                                                                                  | •             | Period Ascii          | Period Try               |
| - Receive Hex                                                                                                    |               | Period Hex<br>5000 ms | lun                      |
| 41 54 28 57 40 30 31 00 00<br>41 54 28 57 40 30 31 00 00<br>41 54 28 57 40 30 31 00 00<br>24 24 24 24 24 24 24 24 24 24 24 24 24 2 | Clear         | SAVE                  | EXIT                     |
| 75 72 61 74 63 6F 6E 20 20 20 20 00 04 24 24 24 24 24 24 24 24 24 24 24 24 24                                                      | StaticText8   |                       | 빈기술(주)                   |
|                                                                                                    |               | S                     | erial_Prog Ver1.3 Yoo.ES |
| Heceive and Send Lest                                                                                                    |               |                       | MODE ON/OFF<br>MODE OFF  |

Data output via serial communication program

3.2.2 Wi-Fi wireless communication environment setting of WTH

#### Step 1. SSID setting

Insert the SSID of wireless LAN(AP) to be connected with WTH.

- ▶ Data Format : <SSID>⊡
- ► Example : sebinetech

| 🍠 www.sebinetech.com - Que_Thread_Asy                                                                                                    | ncfree_232 P     | rog                                   |                                                           |
|----------------------------------------------------------------------------------------------------|------------------|---------------------------------------|-----------------------------------------------------------|
| Send Data<br>sebinetech<br>2. SSID Input                                                                                                    | (Ascii)<br>Clear | Port Setting<br>Port No.<br>Baud Rate | 5                                                         |
|                                                                                                    | Hex              | Data Bit<br>Stop Bit                  | 8 • •                                                     |
| Receive Ascii           AT+WM=1           AT+WM=1           AT+WM=1                                                                                                  | Clear            | ParityOpen                            | None  Close                                               |
| AP Setting Comparation in      Apple 1. CCID :     step 1. CCID :     step 2. Static Configuration of Network Parameters :         3. Print Step 2                   | •                | Period Ascii                          | Timer Run                                                 |
| Receive Hex                                                                                                    |                  | 5000 ms                               | Timer Run                                                 |
| 2A 2A 2A 2A 2A 2A 2A 2A 2A 2A 2A 2A 2A 2                                                                                                    | Clear            | SAVESTART                             | EXIT                                                      |
| 73 74 65 70 20 32 22 20 53 74 61 74 69 63 20 43 6F 6E 66<br>69 67 75 72 61 74 69 6F 6E 20 6F 66 20 4E 65 74 77 6F 72<br>6B 20 50 61 72 61 6D 65 74 65 72 73 20 3A 20 | StaticText8      | SEBINE                                | 세빈기술(주)                                                   |
| Receive and Send Test                                                                                                    |                  |                                       | MODE ON/OFF     MODE OFF     OF PC Mode     C Device Mode |

WTH setting - SSID Input

Step 2. Static Configuration of Network Parameters setting

Insert the information for WTH for connection to wireless LAN(AP).

- ▶ Data Format : <<u>Src Address</u>>,<<u>Net-mask</u>>,<<u>Gateway</u>>₽
- ► Example : 192.168.30.21,255.255.255.0,192.168.0.1

| $ar{\mathcal{J}}$ www.sebinetech.com - Que_Thread_Asyncfree_232                                                                                                    | Prog 🔲 🗖 🔀                |
|----------------------------------------------------------------------------------------------------|---------------------------|
| Send Data                                                                                                    | Port Setting              |
| 192.168.0.21,255.255.255.0,192.168.0.1                                                                                                    | Port No. 5                |
| 4. Network Parameters Input                                                                                                    | Baud Rate 115200          |
| Hex                                                                                                    | Data Bit 8                |
| Clear                                                                                                    | Stop Bit One 🗨            |
| Receive Ascii                                                                                                    | Parity None 🗨             |
| AT+WM=1<br>AT+WM=1<br>AT+WM=1<br>Clear                                                                                                    | Open Close                |
| AP Setting Configuration                                                                                                    | Period Ascii              |
| step 1. SSID :<br>step 2. Static Configuration of Metwork Parameters :<br>step 3. Static Configuration of DNS :                                                                                                    | 5000 ms Timer Run         |
| 5. Print Step 3                                                                                                    | Period Hex                |
| Receive Hex                                                                                                    | ms                        |
| 20 20 41 50 20 53 65 74 74 69 6E 67 20 43 6F 6E 66 69 67<br>75 72 61 74 69 6F 6E 20 20 20 20 00 04 2A 2A 2A 2A 2A<br>2A 2A 2A 2A 2A 2A 2A 2A 2A 2A 2A 2A 2A 2                                                                    | SAVE EXIT                 |
| 63 67 75 72 61 74 69 6F 6E 20 6F 66 20 4E 65 74 77 6F 72<br>6B 20 50 61 72 61 6D 65 74 65 72 73 20 3A 20<br>73 74 55 70 20 33 2E 20 53 74 61 74 69 63 20 43 6F 6E 66<br>69 67 75 72 61 74 69 6F 6E 20 6F 66 20 44 4E 53 20 3A 20 | SEBINE 세빈기술(주)            |
|                                                                                                    | Serial_Prog Ver1.3 Yoo.ES |
| Receive and Send Test                                                                                                    | MODE ON/OFF<br>MODE OFF   |

WTH setting - Network Parameters Input

Step 3. Static Configuration of DNS setting

Insert DNS server info for WTH for connection to wireless LAN(AP).

- ▶ Data Format : <DNS1 IP>,<DNS2 IP>₽
- ▶ Example : 168.126.63.1,168.126.63.2

| 🦻 www.sebinetech.com - Que_Thread_Asyncfree_232 P                                                                                                    | Prog 📃 🗖 🔀                                              |
|----------------------------------------------------------------------------------------------------|---------------------------------------------------------|
| Send Data                                                                                                    | Port Setting<br>Port No. 5<br>Baud Rate 115200          |
| Hex<br>Clear                                                                                                    | Data Bit 8 💌<br>Stop Bit One 💌                          |
| AT+WM=1         Clear           AT+WM=1         Clear                                                                                                    | Open Close                                              |
| - AP Setting Configuration                                                                                                    | Period Ascii Forman Timer Run Period Hex 5000 Timer Run |
| Receive Hex                                                                                                    | 1 ms                                                    |
| 2A 2A 2A 2A 2A 2A 2A 2A 2A 2A 2A 2A 2A 2                                                                                                    | SAVE EXIT                                               |
| 73 74 65 70 20 33 2E 20 53 74 61 74 69 62 20 43 6F 6E 66<br>69 67 75 72 61 74 69 6F 6E 20 6F 66 20 44 4E 53 20 3A 20<br>73 74 65 70 20 34 2E 20 55 44 50 20 43 6C 69 65 6E 74 73<br>20 3A 20 | SEBINE 세빈기술(주)                                          |
| People and Sand Test                                                                                                    | Serial_Prog Ver1.3 Yoo.ES                               |
|                                                                                                    | MODE ON/OFF     MODE OFF     OFC Mode     O Device Mode |

WTH setting - DNS Server Input

#### Step 4. UDP Clients setting

Insert IP and Port number of server to which WTH sends data.

- ▶ Data Format : <<u>Dest-Address</u>>,<<u>Port</u>>
- ► Example : **192.168.0.50,3030**

| 🧊 www.sebinetech.com - Que_Thread_Asyncfree_232 Prog                                                                                                    |                       |                                                    |                                                       |  |  |
|----------------------------------------------------------------------------------------------------|-----------------------|----------------------------------------------------|-------------------------------------------------------|--|--|
| Send Data 192.168.0.50,3030 8. UDP Clients Input                                                                                                    | Ascii Clear           | Port Setting<br>Port No. 5<br>Baud Rate 115200     |                                                       |  |  |
|                                                                                                    | Hex<br>Clear          | Data Bit 8<br>Stop Bit One                         | <b>.</b>                                              |  |  |
| Receive Ascii<br>AT-WM=1<br>AT-WM=1<br>AT-WM=1<br>AP Setting Configuration                                                                                                    | Clear                 | Open None                                          |                                                       |  |  |
| step 1. SSID :<br>step 2. Static Configuration of Network Parameters :<br>step 3. Static Configuration of DNS :<br>dep 4. IUDP Cliente<br>step 5. Period(Sec):<br>9. Print Step 5                                                                                                    | <ul> <li>✓</li> </ul> | Period Hex<br>5000 ms Timer Ru<br>5000 ma Timer Ru | n D                                                   |  |  |
| Receive Hex                                                                                                    |                       | , ms —                                             |                                                       |  |  |
| 20 53 53 49 44 20 34 20<br>73 74 65 70 20 32 2E 20 53 74 61 74 69 63 20 43 6F 6E 66<br>69 67 75 72 61 74 69 6F 6E 20 6F 66 20 4E 65 74 77 6F 72<br>68 20 50 61 72 61 6D 65 74 65 72 73 20 34 20<br>73 74 65 70 20 33 2E 20 53 74 61 74 69 63 20 43 6F 6E 66<br>69 67 75 72 61 74 69 6F 0E 20 6F 66 20 44 4E 53 20 34 20 | Clear                 | SAVESTART                                          | EXIT                                                  |  |  |
| 73 74 65 70 20 34 2E 20 55 44 50 20 43 6E 69 65 6E 74 73<br>20 34 20<br>73 74 65 70 20 35 2E 20 50 65 72 69 6F 64 28 53 65 63 29<br>34 20                                                                                                    | StaticText8           | SEBINE<br>Technology                               | !기술(주)                                                |  |  |
| - Peoply and Cand Test                                                                                                    |                       | Ser                                                | ial_Prog Ver1.3 Yoo.ES                                |  |  |
|                                                                                                    |                       |                                                    | MODE ON/OFF<br>MODE OFF<br>© PC Mode<br>© Device Mode |  |  |

WTH setting - UDP Clients Input

Step 5. Period setting

Insert a period for WTH to send data.

- ▶ Data Format : <time><time unit>⊡
  - ★ <time> must be 2 digit
- ► Example : 30s -
- ▶ s : sec
  - $m\,:\,\min$
  - $h \, : \, hour$

| 🕏 www.sebinetech.com - Que_Thread_Async                                                                                                    | free_232 P   | rog                                   |                                                       |
|----------------------------------------------------------------------------------------------------|--------------|---------------------------------------|-------------------------------------------------------|
| Send Data                                                                                                    | Ascii Clear  | Port Setting<br>Port No.<br>Baud Rate | 5                                                     |
|                                                                                                    | Hex<br>Clear | Data Bit<br>Stop Bit                  | 8<br>One                                              |
| Receive Ascii  step 5. Period(Sec):  AP Setting Confirm  scoressonaussessessessessessessessessessessessesse                                                                                                    | Clear        | Parity<br>Open                        | None  Close                                           |
| SSID : sebinetech<br>NSET : 192.168.0.21,255.255.255.0,192.168.0.1<br>DNSSET : 168.126.63.1,168.126.63.2<br>UDP : 192.168.0.50,3030<br>PERIOD : 30s<br>Please Rebooting!!!<br>11. Print AP Setting Confirm                                                                                                    | •            | Period Ascii                          | Timer Run                                             |
| Receive Hex                                                                                                    |              | 5000 ms -                             | Timer Run                                             |
| 2A 2A 2A 2A 2A 2A 2A 0D 0A 53 53 49 44 20 3A 20 73 65<br>62 69 6E 65 74 65 63 68 0D 0A 4E 53 45 54 20 3A 20 31 39<br>32 2E 31 36 38 2E 30 2E 32 31 2C 32 55 52 E 32 55 35 2E<br>32 35 35 2E 30 2C 31 39 32 2E 31 36 38 2E 30 2E 31 0D 0A<br>44 4E 55 34 55 42 03 A 20 31 36 38 2E 31 32 36 2E 33 3<br>2E 31 2C 31 36 38 2E 31 32 36 2E 36 33 2E 32 0D 0A 55 44 | Clear        | SAVESTART                             | EXIT                                                  |
| 50 20 3A 20 31 39 32 2E 31 36 38 2E 30 2E 35 30 2C 33 30<br>33 30 0D 0A 50 45 52 49 4F 44 20 3A 20 33 30 73 0D 0A 50<br>6C 65 61 73 65 20 52 65 62 6F 6F 74 69 6E 67 21 21 21 0D<br>0A                                                                                                    | StaticText8  | SEBINE                                | 셰빈기술(주)                                               |
| Receive and Send Test                                                                                                    |              |                                       | Serial_Prog Ver1.3 Yoo.ES                             |
|                                                                                                    |              |                                       | MDDE ON/OFF<br>MODE OFF<br>© PC Mode<br>© Device Mode |

WTH setting - Period Input

3.2.3 Disconnection between WTH and PC

When all settings are done, a message "Please Reboot!!" appears. Serial communication program is terminated. When necessary, device manager removes the device.

Step 1. Shut down the serial communication program.Step 2. Set the System Power SW of WTH off.Step 3. Remove the port to WTH at device management and remove USB cable from WTH.Step 4. Set the Mode Selection SW to MCU.

#### 3.2.4 WTH UDP Server Execution

From user manual and utility CD in package, run WTH Setup.msi to install the demo server. [Appendix 2. See WTH UDP Server installation guide]

3.2.5 Run and check of WTH

After all settings are done, run the installed WTH UDP Server and set the System Power SW of WTH to ON. If the setting of WTH is correctly done, data appear on demo server as shown below.

| WT      | ΗU      | DP Serv    | ver     |         | IP 192.168.0.50 | Port    | 3030    | EXIT       |
|---------|---------|------------|---------|---------|-----------------|---------|---------|------------|
| IP      |         |            | IP      | 192.168 | 3.0.21          | IP      | 192.168 | .0.22      |
| ID      | ,<br>   |            | ID      | W02     |                 | ID      | W03     |            |
| Temp.   | ,<br>   |            | Temp.   | +25.8   |                 | Temp.   | +23.2   |            |
| Humi.   |         |            | Humi.   | 37.9    |                 | Humi.   | 40.1    |            |
| Smoke   |         |            | Smoke   | 0985    | 04:26:2011      | Smoke   | 0923    | 04:26:2011 |
| Buttery | ,<br>   |            | Buttery | 0983    | 13:53:35        | Buttery | 0991    | 13:53:37   |
| IP      | 192.168 | .0.23      | IP      | 192.168 | .0.20           | IP      |         |            |
| ID      | W04     |            | ID      | W05     |                 | ID      |         |            |
| Temp.   | +23.0   |            | Temp.   | +24.5   |                 | Temp.   |         |            |
| Humi.   | 40.1    |            | Humi.   | 37.2    |                 | Humi.   |         |            |
| Smoke   | 0955    | 04:26:2011 | Smoke   | 0934    | 04:26:2011      | Smoke   |         |            |
| Buttery | 1003    | 13:53:26   | Buttery | 0988    | 13:53:27        | Buttery | -       |            |

WTH operation check - demo server

# Appendix 1. WTH USB Driver Installation

1. Run "CP210x\_VCP.exe" from user manual and utility CD in package. Install by following the procedure below.

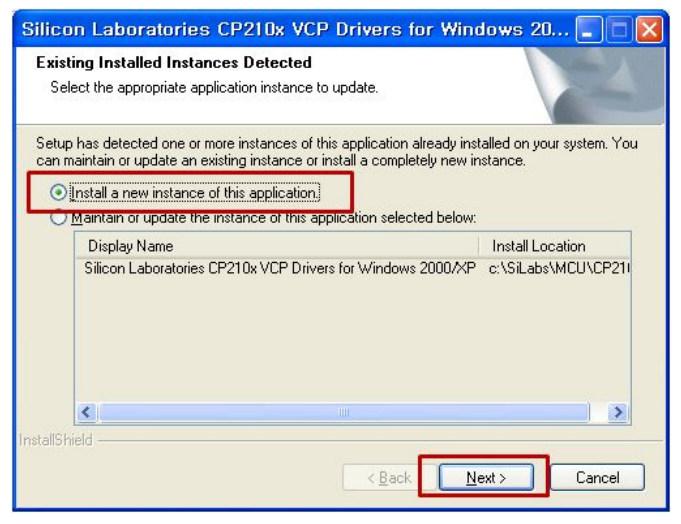

Step 1. USB Driver Installation

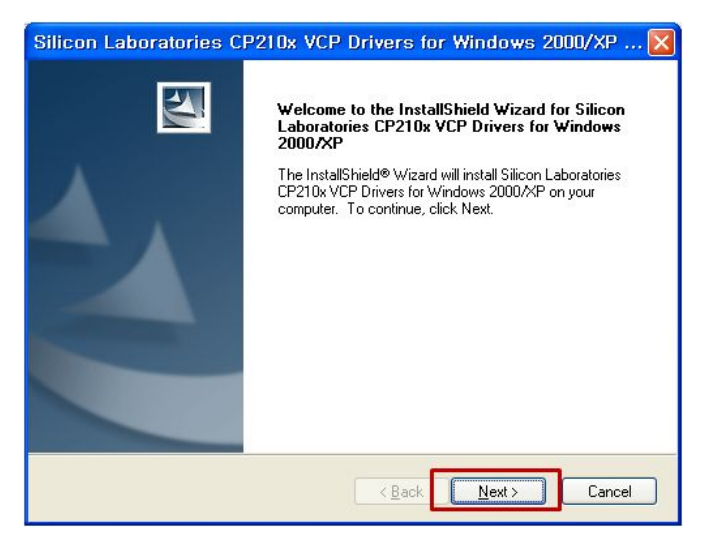

Step 2. USB Driver Installation

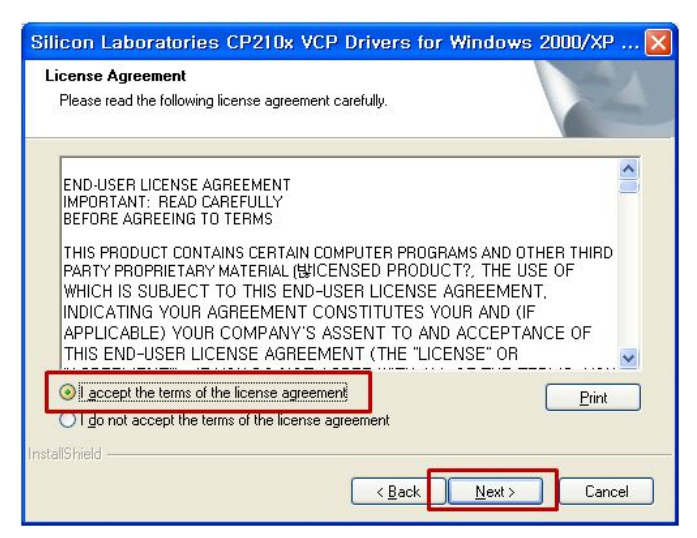

Step 3. USB Driver Installation

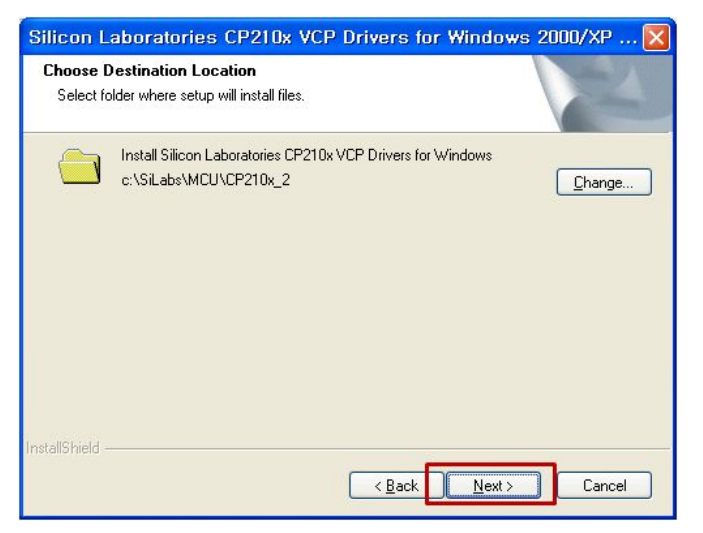

Step 4. USB Driver Installation - Default folder

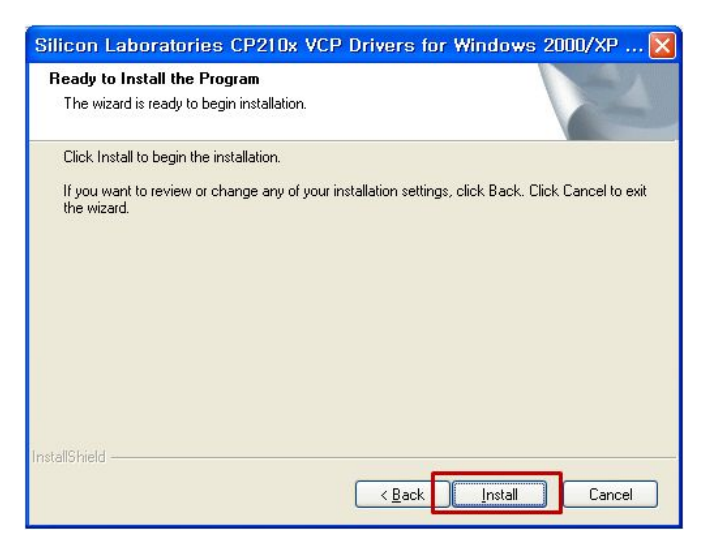

Step 5. USB Driver Installation

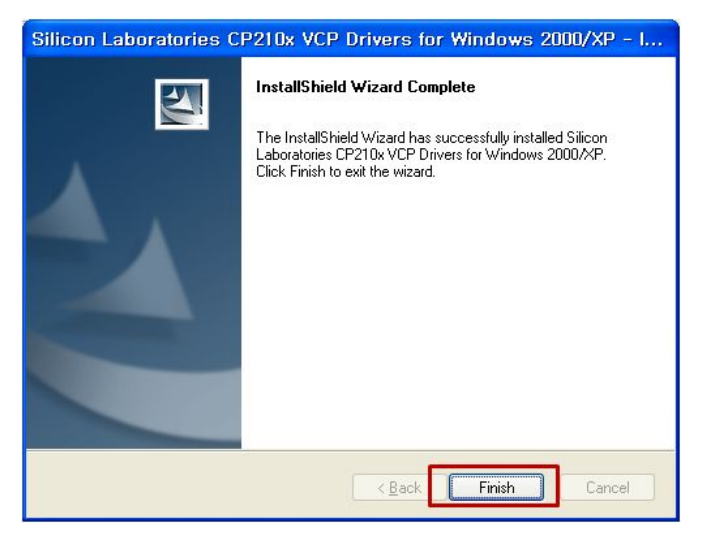

Step 6. USB Driver Installation Complete

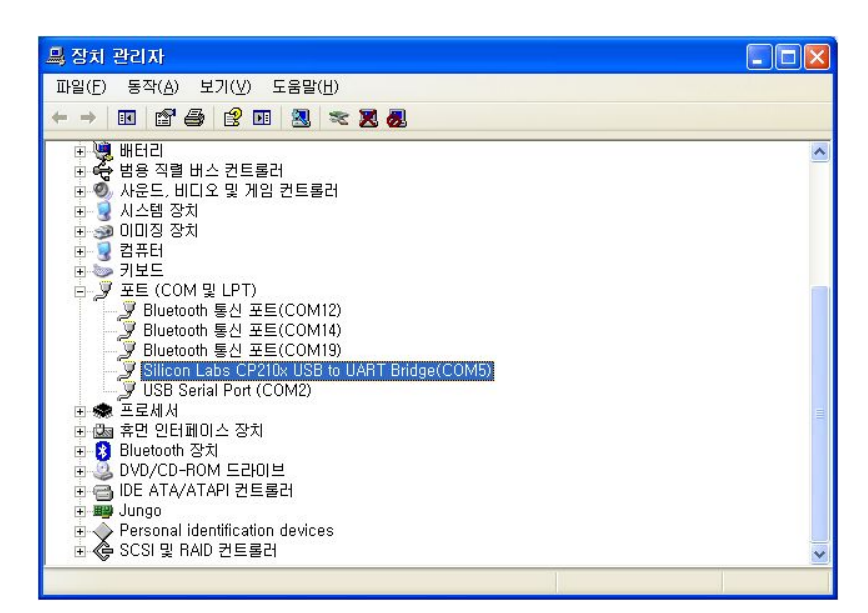

Step 7. USB Driver Installation - Window Device Manager

# Appendix 2. WTH UDP Server Installation

Run WTH Setup.msi from user manual and utility CD in package to install WTH UDP Server.

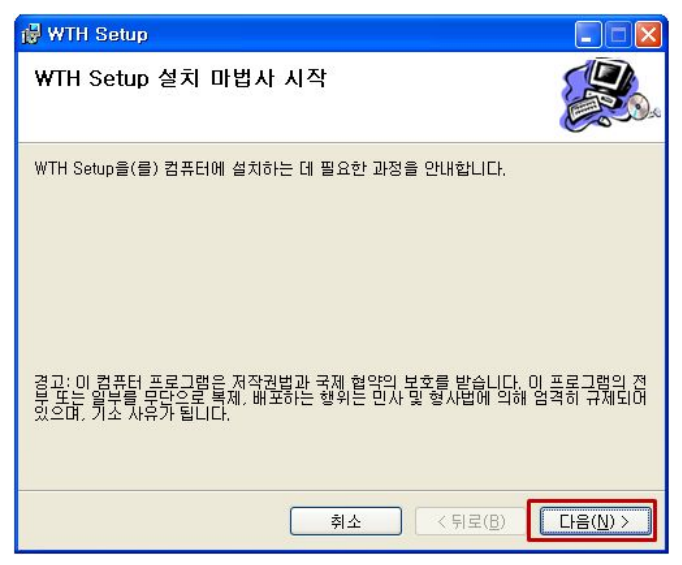

Step 1. WTH UDP Server Install

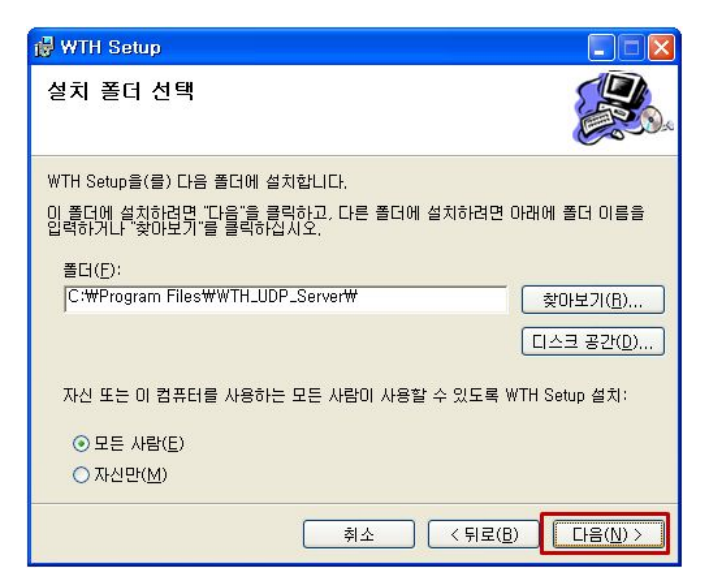

Step 2. WTH UDP Server Install

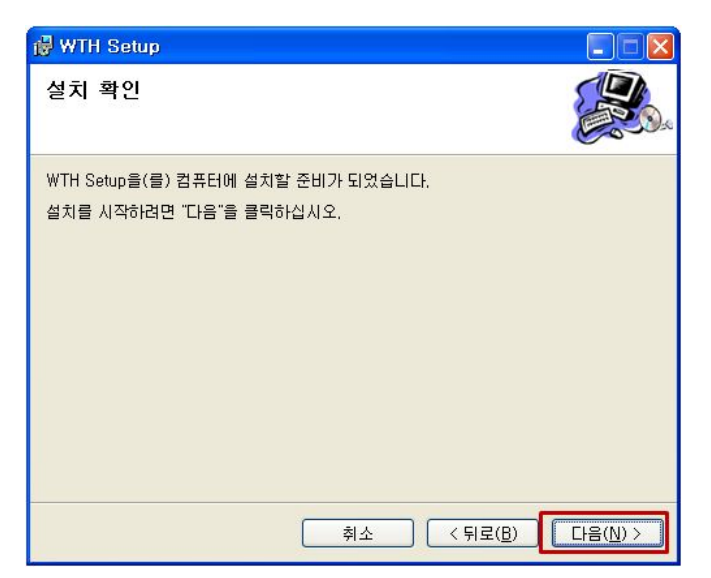

Step 3. WTH UDP Server Install

| 👹 WTH Setup              |                                 |
|--------------------------|---------------------------------|
| WTH Setup 설치             |                                 |
| WTH Setup을(를) 설치하고 있습니다. |                                 |
| 잠시 기다려 주십시오              |                                 |
| <b>취소</b> (위 5           | 2( <u>B)</u> 다음( <u>N</u> ) > ) |

Step 4. WTH UDP Server Install

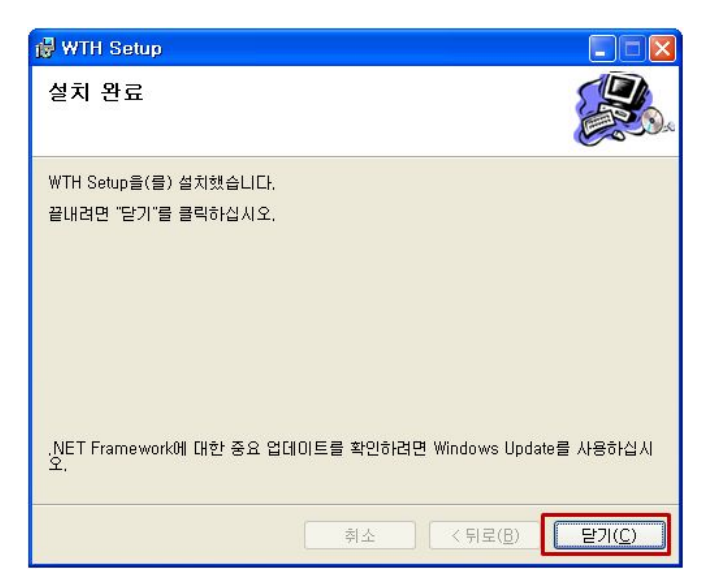

Step 5. WTH UDP Server Install

# Appendix 3. Document Information

| Version | H/W Version                         | Date       | Changes                 |
|---------|-------------------------------------|------------|-------------------------|
| 1.0     | WTH-GS-SMK Ver1.2<br>SMK-NIS Ver1.0 | 2011.08.30 | Initial Release Version |
|         |                                     |            |                         |

Appendix 4. Dimension

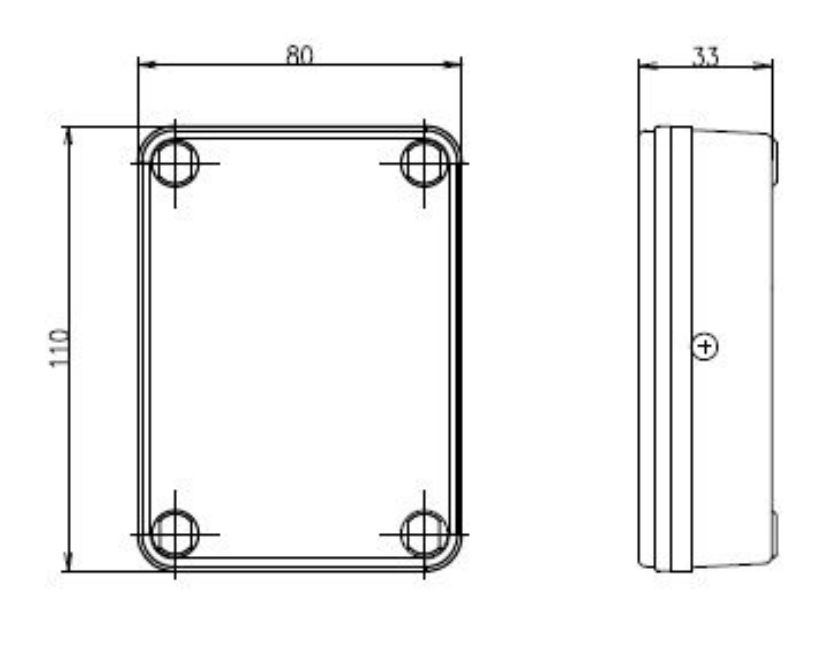

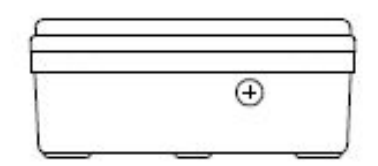

SEBINE Technology, Inc.

Homepage : www.sebinetech.com E-mail : tech@sebinetech.com

RN 302, Daedeok Radio Engineering Center, 694, Tamnip-dong, Yuseong-gu, Daejeon, Korea 305-510 Tel : 82-42-935-2084, 2085 Fax : 82-42-935-2088